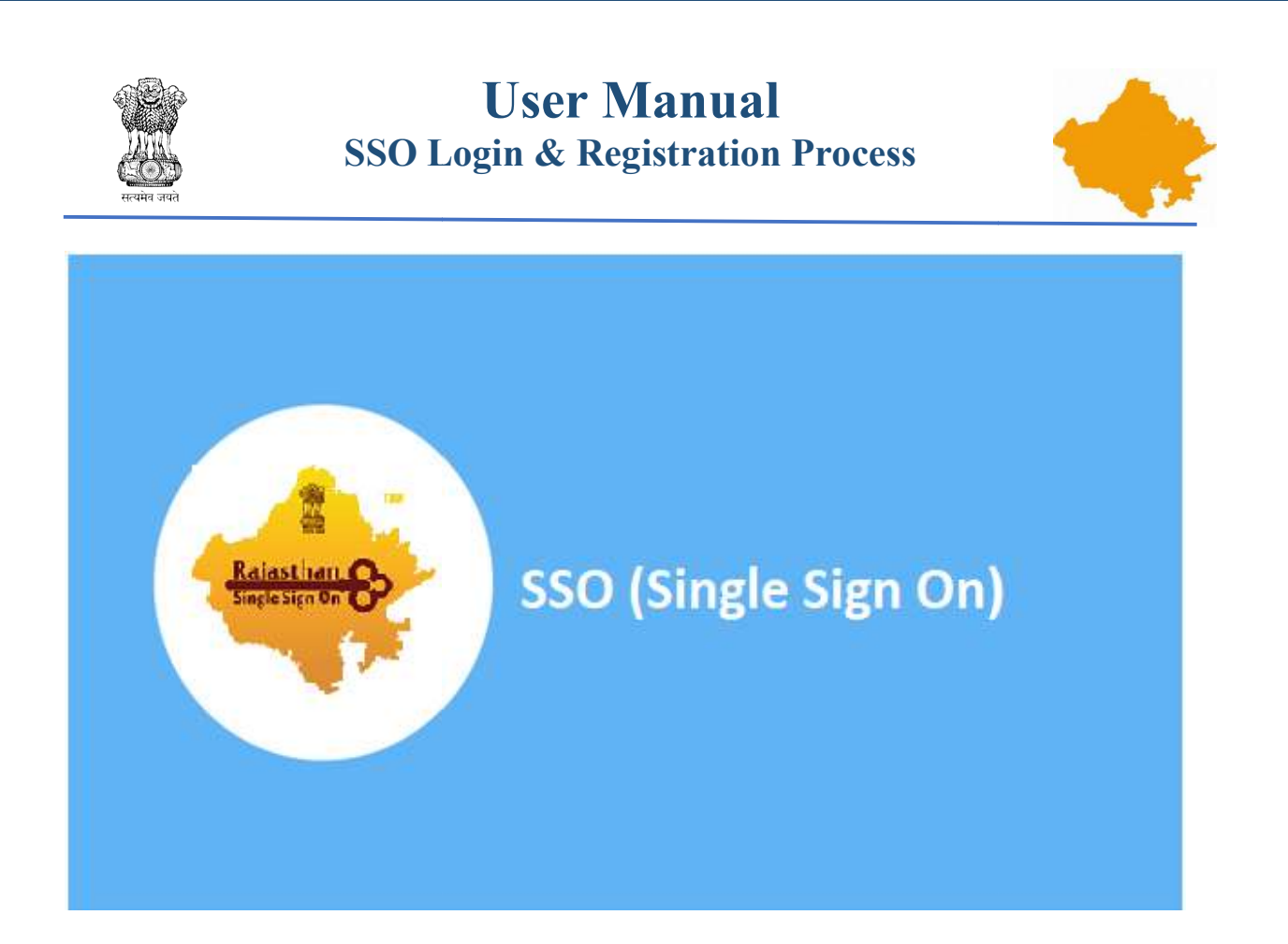

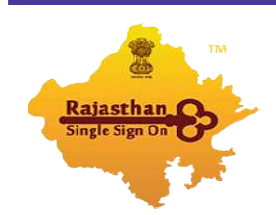

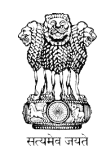

## User Manual SSO Login & Registration Process

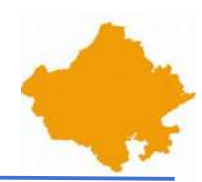

## **Getting Started**

This manual provides a general walkthrough of the application (SSO).

Step 1:- Visit SSO (<u>https://sso.rajasthan.gov.in/</u>) if you have SSO Id and Password, Click on Login (<u>https://sso.rajasthan.gov.in/signin</u>) (Already Registered Users) else Click on "Registration".

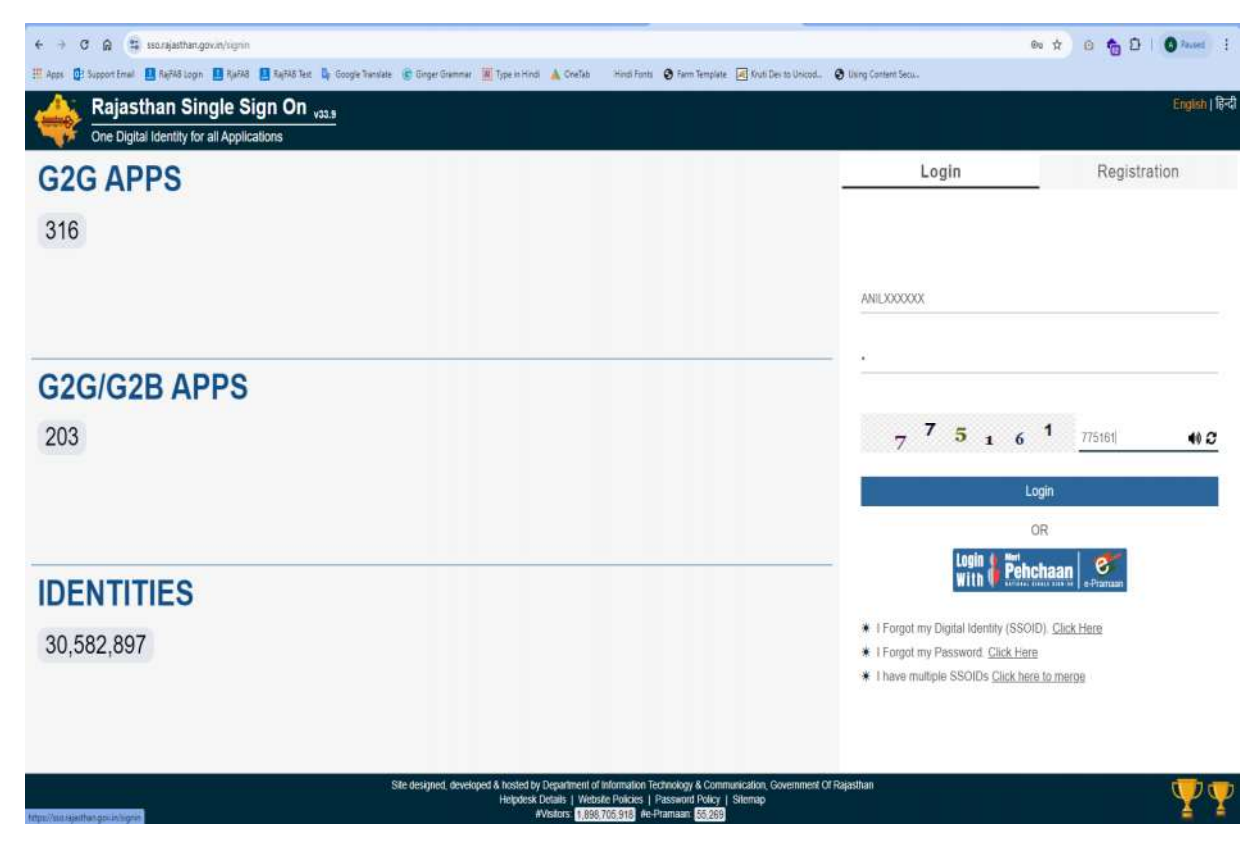

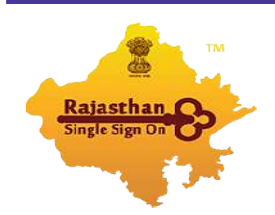

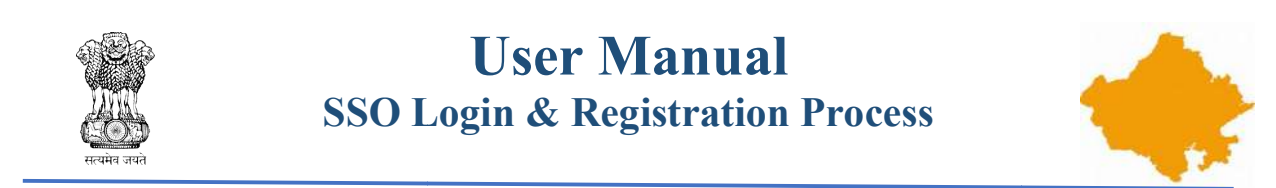

Step 2:- In Registration tab (<u>https://sso.rajasthan.gov.in/register</u>) Click on "Citizen" Section.

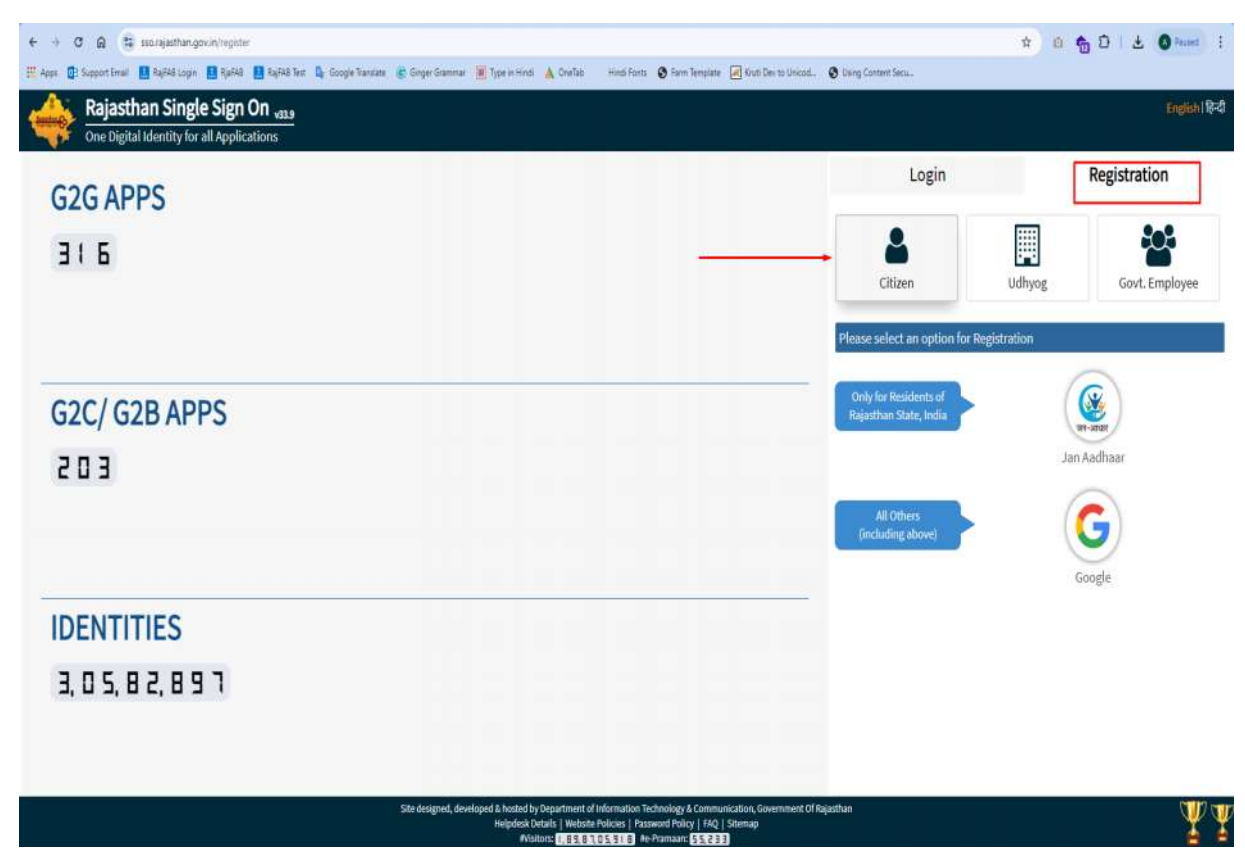

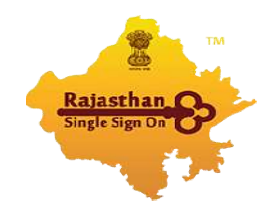

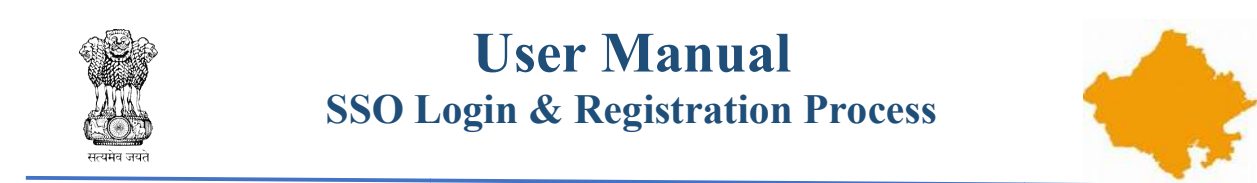

Step 3:- Here you have two options for complete your registration process. "Jan Aadhaar" and "Google", You can process one of them. Here we are proceeding with "Google" option.

| € → C @ ∯ scargestrangeneving);ner<br>If seen Bi's searching B Battal can B Battal D Battal D C Gover Saverse D Gover Saverse M Tree Hind A Dethe Hind Forts & Sav | Template 🔄 Kupi Devito Unicod. 🙆 Usina Content Secu.          | * 0 * D + 1 O found   |
|----------------------------------------------------------------------------------------------------|---------------------------------------------------------------|-----------------------|
| Rajasthan Single Sign On vase<br>One Digital Identity for all Applications                                                                                         |                                                               | English               |
| G2G APPS                                                                                                    | Login                                                         | Registration          |
| 316                                                                                                    | Citizen                                                       | Udhyog Govt. Employee |
|                                                                                                    | Please select an option for Regi                              | stration              |
| G2C/ G2B APPS                                                                                                    | Only for Residents of<br>Rajetthan State, India               | ()                    |
| E 0 5                                                                                                    |                                                               | Jan Aadhaar           |
|                                                                                                    | All Others<br>(including above)                               | Goode                 |
| IDENTITIES                                                                                                    |                                                               |                       |
| 3, 0 5, 8 2, 8 9 7                                                                                                    |                                                               |                       |
|                                                                                                    |                                                               |                       |
| Site designed, developed & hosted by Department of Information Technology<br>Helpfolds Datals   Weshell Polaces   Palamed Far                                      | & Communication, Government Of Repathan<br>cy   FAQ   Stremap | ¥                     |

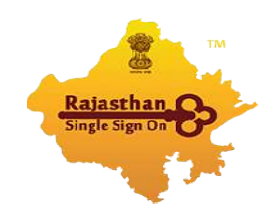

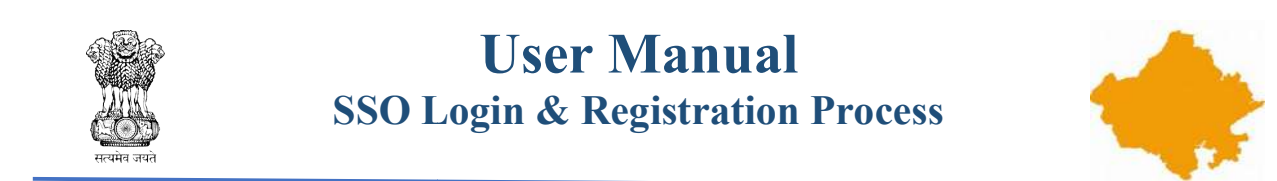

Step 4a:- Enter Your Email Address which one you used to complete registration process and click on "Next" button.

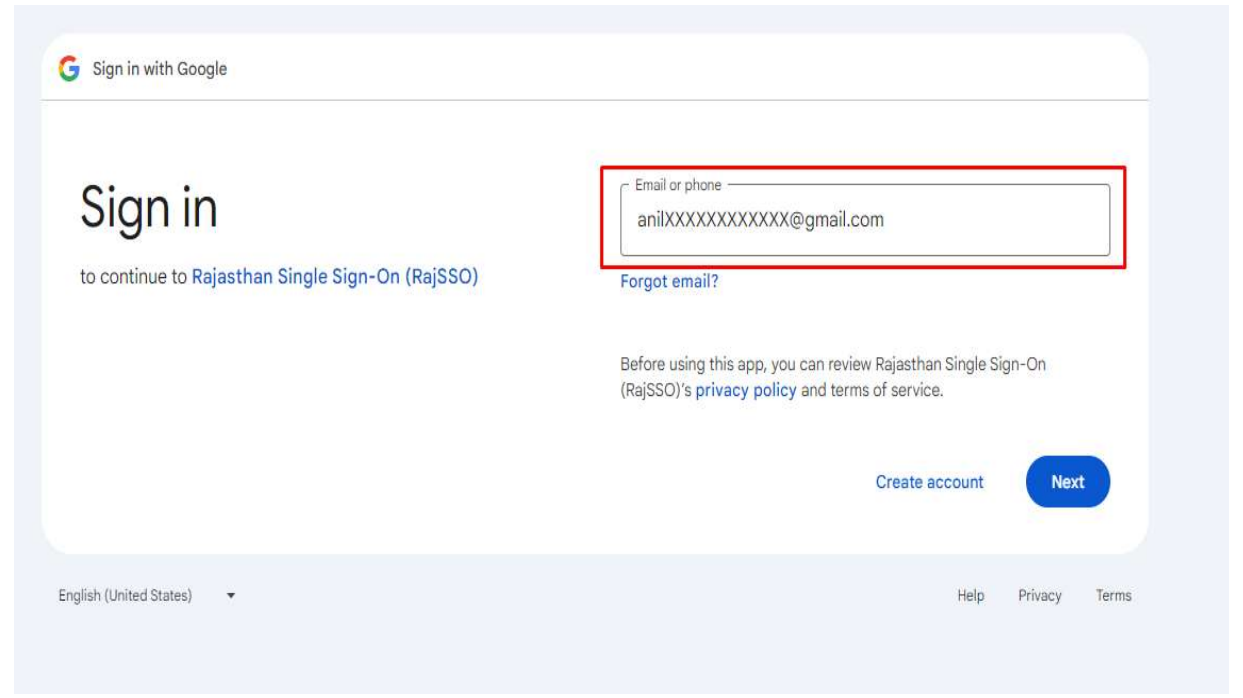

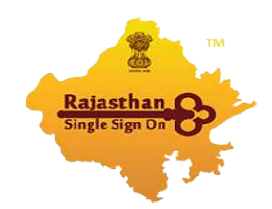

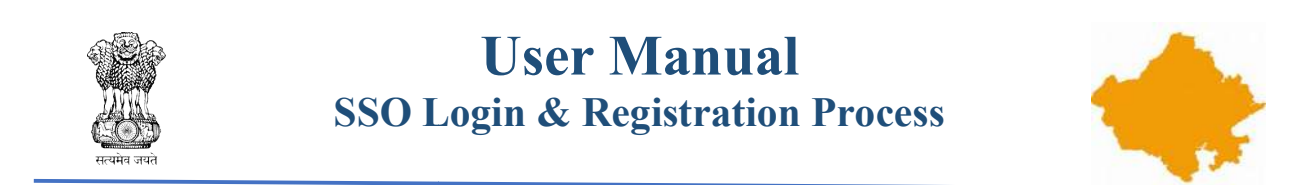

Step 4b:- Enter Your Email Address Password and click on "Next" button.

| Anil anilxxxxxxxx@gmail.com | Enter your password |
|-----------------------------|---------------------|
|                             | Try another way     |

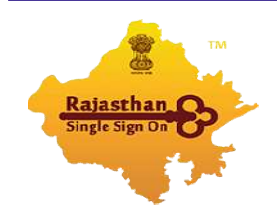

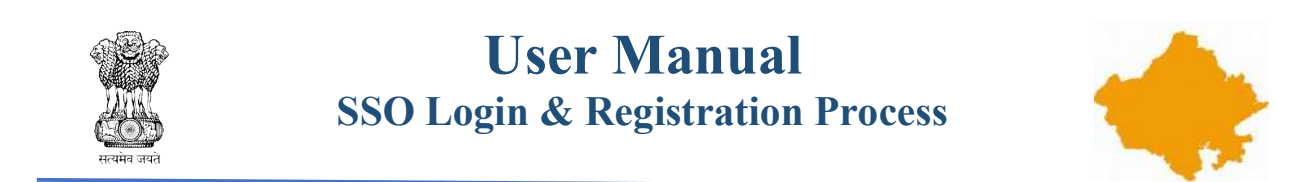

Step 4c:- Read Privacy Policy or terms & conditions and click on "Continue" button.

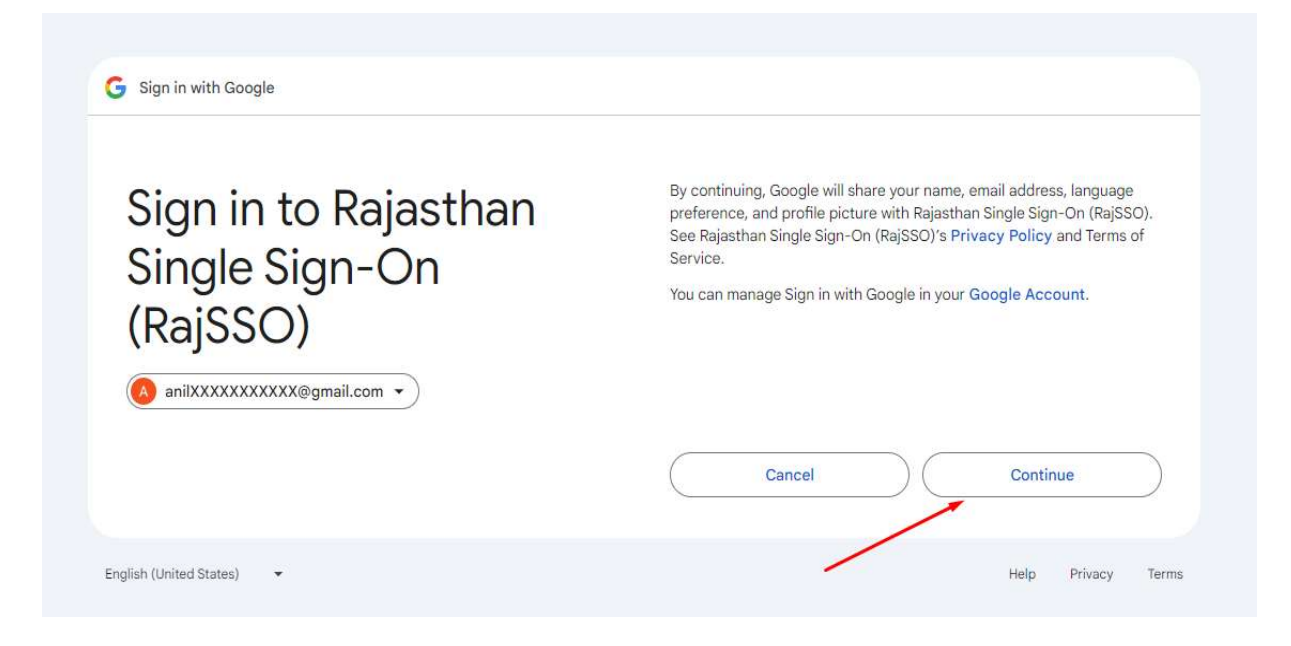

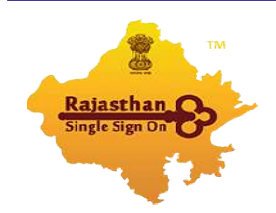

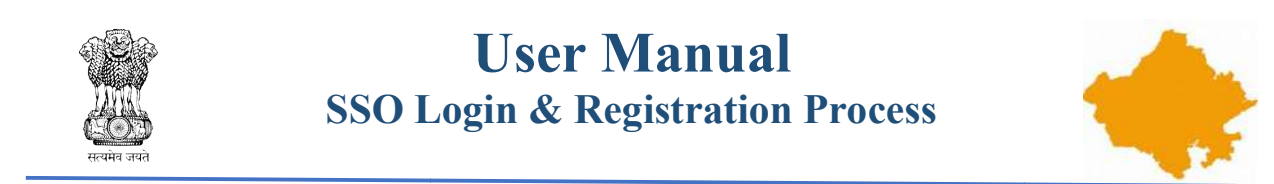

Step 5:- Here you can choose or type your unique SSO Username, enter a unique password and also enter your mobile Number OR you can continue with your email address. Now click on "Register" button to complete your "SSO Registration" process.

| C      Scoragethan.gov.in/register/ancg-Vinpb+h55022hs/gd+cOEDILw9MV | yiw8sDX20Dm7Q+                                                          | Mart From D Farm Torre                                           | and the first flag on the local                                                                                                    | 🕒 Union Constant Caro                          | ** 0 <b>%</b> D   ± 0 /* |  |
|----------------------------------------------------------------------|-------------------------------------------------------------------------|------------------------------------------------------------------|----------------------------------------------------------------------------------------------------|------------------------------------------------|--------------------------|--|
| One Digital Identity for all Applications                            |                                                                         |                                                                  |                                                                                                    | C any comment                                  |                          |  |
| COCADDS                                                              |                                                                         |                                                                  |                                                                                                    | Login                                          | Registration             |  |
| GZG APPS                                                             |                                                                         |                                                                  |                                                                                                    | GOOGLE                                         |                          |  |
| Enter Unique SSO ID e                                                |                                                                         |                                                                  | Digital identity (SSOID/ Username) *                                                                                                    |                                                |                          |  |
|                                                                      |                                                                         | Enter Uniqu                                                      | SSO ID or Verify                                                                                                    | ANILXXXXXXX                                    |                          |  |
|                                                                      |                                                                         |                                                                  | Only Alphabets(A-Z), Digits(0-9) & .(Dot) are allo                                                                                                    | wed in SSOID and length should be 5-20 charact |                          |  |
|                                                                      |                                                                         |                                                                  |                                                                                                    | Password*                                      |                          |  |
|                                                                      | 1                                                                       | Enter Unique Password and C                                      | contran 🥣                                                                                                    | •                                              |                          |  |
| G2C/G2B APPS                                                         |                                                                         |                                                                  | Confirm Password *                                                                                                    |                                                |                          |  |
|                                                                      |                                                                         |                                                                  | •                                                                                                    | •                                              |                          |  |
| 203                                                                  |                                                                         |                                                                  | Note Passeout must meet the following policies:<br>↓ Colorization that (==2),<br>↓ Uppercase inter(=,?)<br>↓ Uppercase inter(=,?)<br>↓ Spectral (honcaser (=)BH7==)<br>↓ Length 5-30 char<br>↓ Should not be a deimative of saving guestable and or phrase (is. 111, 133, way, alor, yw, acca,<br>APCPA, you, son, that, have deimative of SSO(0, should harmore, DOB & EmployeetD (SHP).<br>↓ Should not be a derivative of SSO(0, should harmore, DDB & EmployeetD (SHP). |                                                |                          |  |
| IDENTITIES                                                           |                                                                         |                                                                  |                                                                                                    | Mobile Number                                  |                          |  |
|                                                                      | Enter Your Mobi                                                         | le Number OR Email Address                                       |                                                                                                    | 9XXXXXXXXXX                                    | -                        |  |
| 3, 0 5, 8 2, 8 9 7                                                   |                                                                         |                                                                  |                                                                                                    |                                                | OR                       |  |
|                                                                      |                                                                         |                                                                  |                                                                                                    | Email Address                                  |                          |  |
|                                                                      |                                                                         |                                                                  |                                                                                                    | anil000000000000ggmail.com                     |                          |  |
|                                                                      |                                                                         |                                                                  | 11 <u></u>                                                                                                    | Register                                       | Cancel                   |  |
| i Site de                                                            | igned, developed & hosted by Department of<br>Helpdesk Details   Webuta | finformation Technology & Com<br>Policies   Password Policy   FA | nunication, Government Of Ra<br>2   Stemap                                                                                                    | ajasthan                                       | -                        |  |

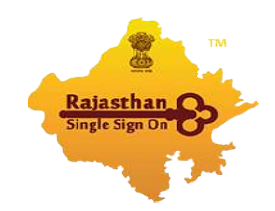

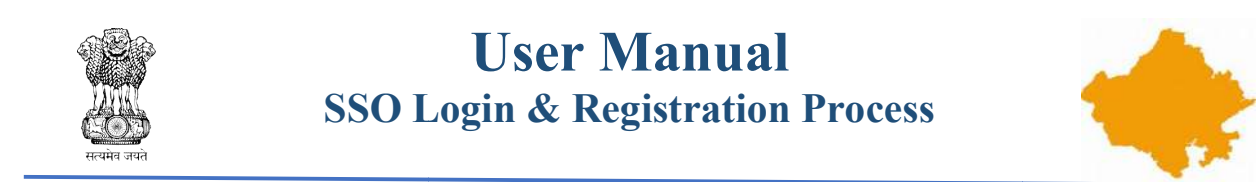

Step 6:-After successful registration process you receive an SMS on your Mobile number **OR** an email on your registered email address from SSO Portal. Now you can Login with your SSO id and password.

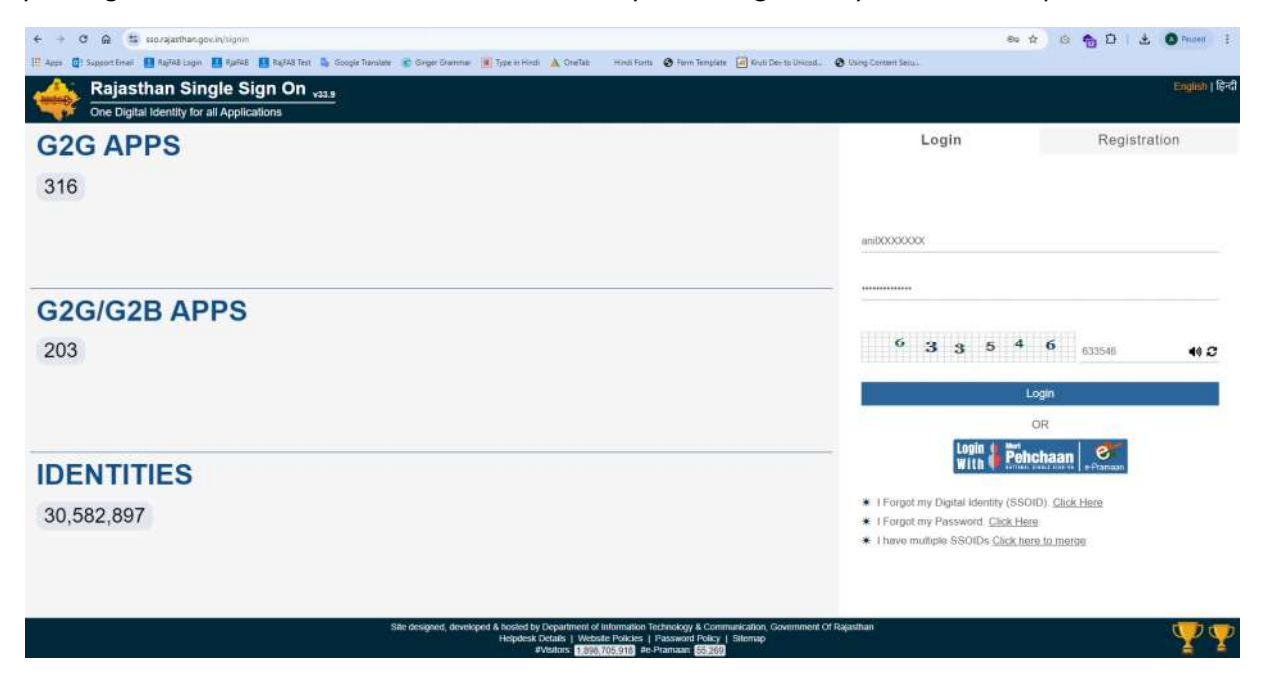

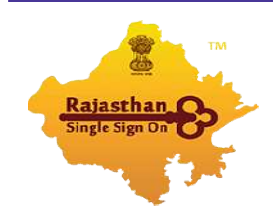

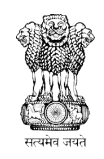

## User Manual SSO Login & Registration Process

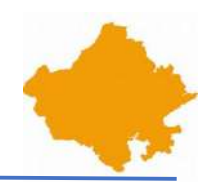

Step 7 :- After successful login, you are now on the Dashboard of the SSO Portal. Select the RajNIVESH app from the listed applications of the Rajasthan

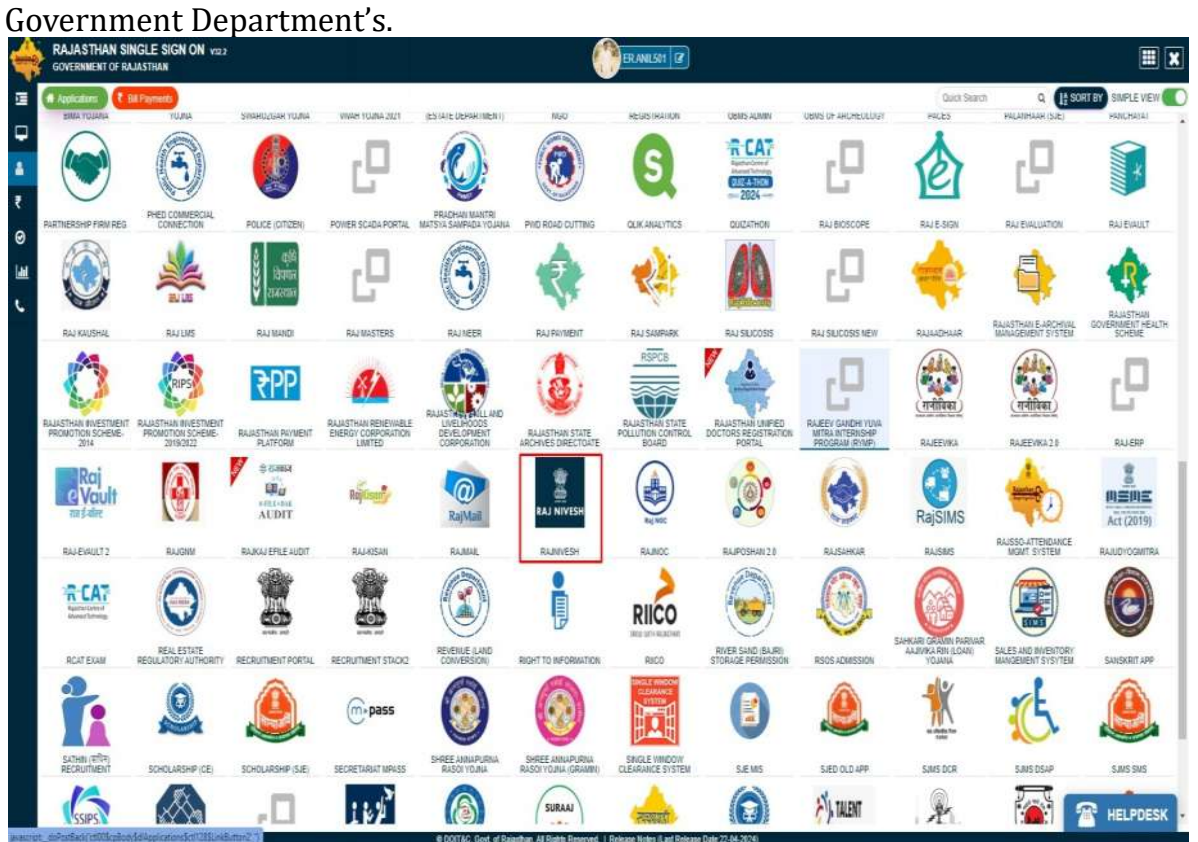

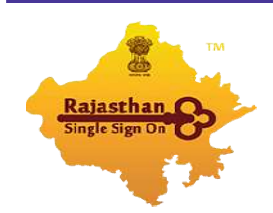

## User Manual SSO Login & Registration Process

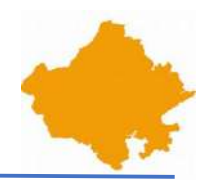

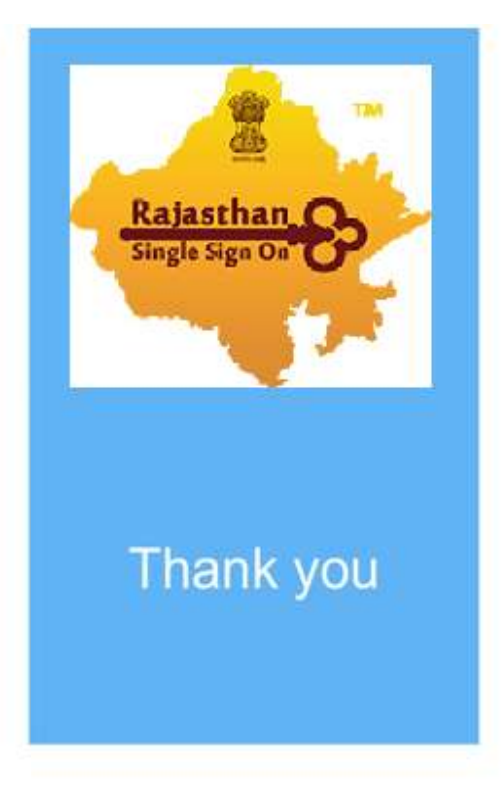

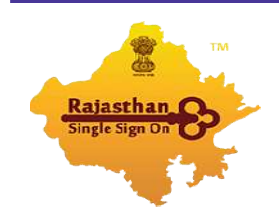

Page 11 of 11